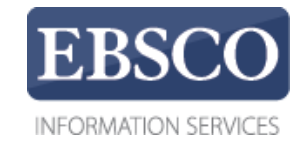

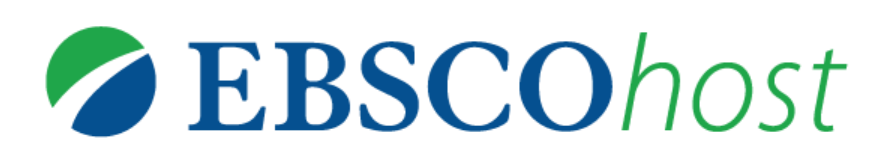

## Guía de uso

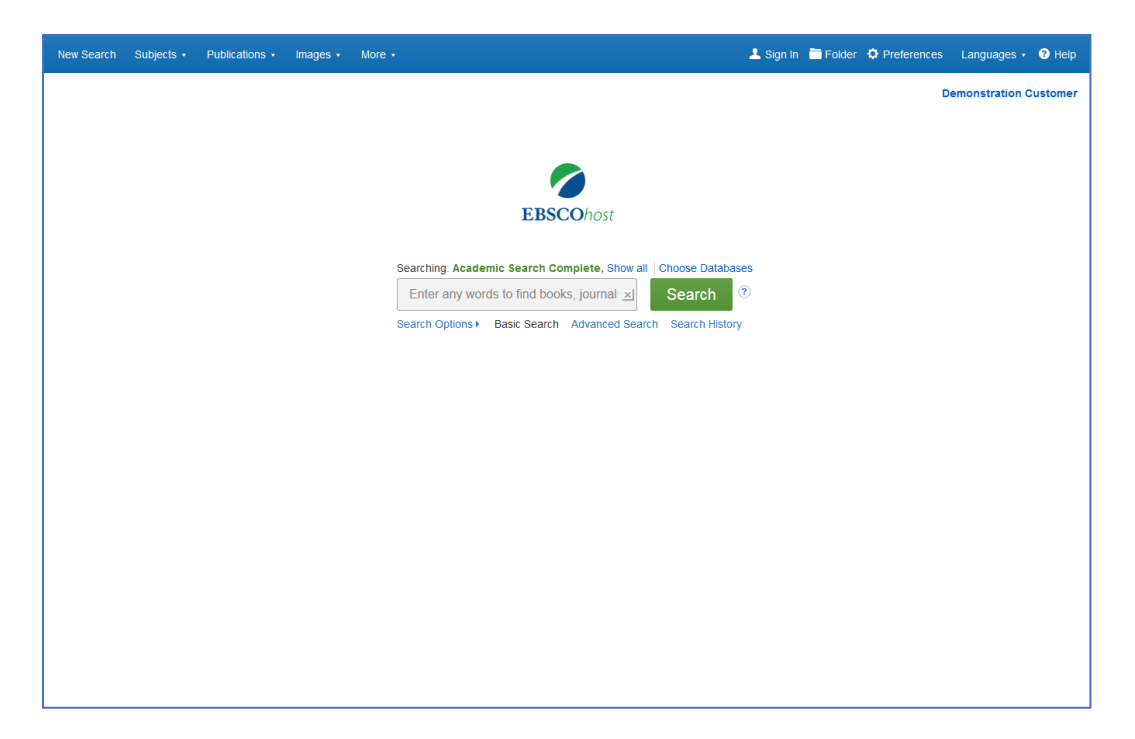

EBSCOhost es una herramienta de referencia en línea que ofrece una variedad de bases de datos de texto completo y bases de datos proveedores líderes en información. En esta guía, veremos cómo buscar en EBSCOhost, así como las características que incluyen: la lista de resultados, la vista previa de artículos e imágenes y las preferencias de configuración.

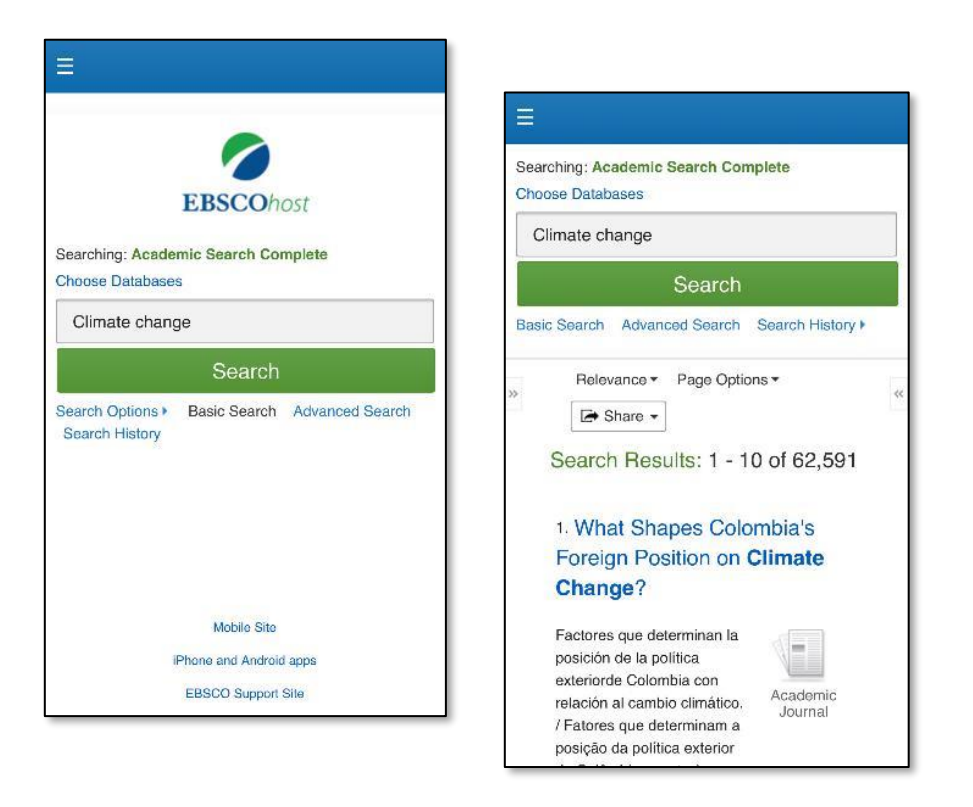

El acceso a la herramienta también lo podra tener por medio de su dispositivo movil.

| New Search Subjects • Publications • Images • More • | 上 Sign In 🛅 Folder 💠 Preferences Languages 🔸 🚱 Help |
|------------------------------------------------------|-----------------------------------------------------|
|                                                      | Demonstration Customer                              |
|                                                      |                                                     |
|                                                      |                                                     |
|                                                      | EBSCOhost                                           |
|                                                      | K                                                   |
| Searching:                                           | Academic Search Complete, Show all Choose Databases |
| Search Op                                            | ions > Basic Search Advanced Search History         |
|                                                      | 7                                                   |
|                                                      |                                                     |
|                                                      |                                                     |
|                                                      |                                                     |
|                                                      |                                                     |
|                                                      |                                                     |
|                                                      |                                                     |
|                                                      |                                                     |
|                                                      |                                                     |
|                                                      |                                                     |

La pantalla de búsqueda básica ofrece una experiencia de búsqueda simple y fácil de usar. La barra de herramientas superior ofrece funciones adicionales que pueden incluir un localizador de publicaciones, exploración de temas y colecciones de imágenes. Estas funciones estarán disponibles de acuerdo a las bases de datos seleccionadas. Puede agregar o cambiar las bases de datos dando clic en el enlace seleccionar bases de datos.

| New Search | Subjects + | Publica | Choose Databases ⑦<br>Detailed View (Title lists included) Select another                                                                                                    | X EBSCO service                                                                                                    | jer | Preferences | Languages 🔹 | Help<br>tomer |
|------------|------------|---------|----------------------------------------------------------------------------------------------------|----------------------------------------------------------------------------------------------------|-----|-------------|-------------|---------------|
|            |            | l       | Select / deselect all      Cancel      This multi-ditact for more full text for more full text for more full text for more pDF backfille     GINAHL Complete      CINAHL Complete      ERIC      History Reference Center      MAS Ultra - School Edition      MasterFILE Premier | sciplinary database provides full<br>than 4,600 journals, including<br>early 3,900 peer-reviewed titles.<br>is to 1975 or further are available<br>one hundred journals, and<br>cited references are provided for<br>,000 titles.<br>Primary Search<br>Science Reference Center<br>Sears List of Subject Headings (H.W.<br>Wilson)<br>Philosophers Index with Full Text<br>Philosophers Index with Full Text | •)  |             |             |               |
|            |            |         | OK Cancel                                                                                                    |                                                                                                    |     |             |             |               |

La ventana que aparece incluye todas las bases de datos disponibles. Desde aquí puede leer una breve descripción de cada recurso al mantener el mouse sobre el icono de vista previa. Cuando haya localizado un recurso para agregar, haga clic en la casilla de verificación junto al nombre y haga clic en Aceptar.

| New Search | Subjects +                                                                                                    | Publications +                                                                          | Images • | More • | 🛓 s                                                                                   | gn in 📄 Folder                             | Preferences | Languages 🔹    | Help     |  |  |
|------------|----------------------------------------------------------------------------------------------------|-----------------------------------------------------------------------------------------|----------|--------|---------------------------------------------------------------------------------------|--------------------------------------------|-------------|----------------|----------|--|--|
|            |                                                                                                    |                                                                                         |          |        |                                                                                       |                                            | D           | emonstration ( | Customer |  |  |
|            |                                                                                                    |                                                                                         |          |        |                                                                                       |                                            |             |                |          |  |  |
|            |                                                                                                    |                                                                                         |          |        |                                                                                       |                                            |             |                |          |  |  |
|            |                                                                                                    |                                                                                         |          | EBS    | COhost                                                                                |                                            |             |                |          |  |  |
|            | Searching: Academic Search Complete, Show all       Choose Databases         climate change       x)       Search         Search Options       Bisic Search Advanced Search Search History |                                                                                         |          |        |                                                                                       |                                            |             |                |          |  |  |
| Sear       | rch Options                                                                                                    |                                                                                         |          |        |                                                                                       |                                            |             | Reset          |          |  |  |
| S          | earch Modes<br>Search mode<br>Boolean/P<br>Find all my<br>Find any o<br>SmartText                                                                                                    | and Expanders<br>(s)<br>hrase<br>y search terms<br>of my search terms<br>Searching Hint |          |        | Apply related words Also search within the full text of the Apply equivalent subjects | articles                                   |             |                |          |  |  |
| L          | imit your resu<br>Full Text                                                                                                    | lts                                                                                     |          |        | Scholarly (Peer Reviewed) Journals                                                    |                                            |             |                |          |  |  |
|            | Image Quick                                                                                                    | View                                                                                    |          |        | Image Quick View Types<br>Black and White Photograph<br>Color Photograph              | <ul> <li>Chart</li> <li>Diagram</li> </ul> |             |                |          |  |  |

Si desea crear una búsqueda más específica, puede expandir el enlace Opciones de búsqueda para mostrar los limitadores disponibles. Para iniciar con una búsqueda básica, Ingrese el término de búsqueda en el cuadro de búsqueda y haga clic en Buscar.

| New Search Subjects • Pu                                     | ublications + Images + More + 🕹 Sign In 🗃 Folder 💠 Pre                                                                                                    | eferences Languages • ? Help |
|--------------------------------------------------------------|----------------------------------------------------------------------------------------------------|------------------------------|
| EBSCOhost Searching: Acad<br>climate chan<br>Basic Search A  | Inge Search Complete, Show all Choose Databases<br>Search Search History >                                                                                                    | Demonstration Customer       |
| « Refine Results                                             | Search Results: 1 - 10 of 80,205 Relevance • Page Options • 🔄 Share •                                                                                                    | Related Images 👻             |
| Current Search <sup>×</sup><br>Boolean/Phrase:               | 1. Puffin PROTECTORS: Scientists spent last summer counting puffins to see how they are responding to climate change.                                                                                                    |                              |
| climate change Limiters Full Text                            | By: Tweed, Katherine. Scholastic Math. 1/15/2018, Vol. 38 Issue 6, p8-11. 4p. Reading Level (Lexile): 980. ,<br>Database: MasterFILE Premier<br>The article reports on the study of scientists on the response of puffins to climate change in Europe and Great<br>Britain. Topics discussed include an overview of the puffins, the condition of the | Find More                    |
| Limit To                                                     | Subjects: PUFFINS Behavior; CLIMATE change; SEA bird ecology; SEA bird populations; SEA birds<br>Physiology; WILDLIFE conservation<br>HTML Full Text  PDF Full Text (3.2MB)                                                                                                    |                              |
| 1908 Publication Date 2018                                   | 2. CLIMATE CHANGE AND YOUR GARDEN.                                                                                                    | 1                            |
| Show More                                                    | (Lexile): 1110. , Database: MasterFILE Premier<br>The article discusses the impact of the <b>changes</b> in temperature and rainfall on everything that grows outside<br>including plants in the garden. The consideration of the coldest temperatures in winte                                                                                       |                              |
| All Results Journals (42,644) Academic Journals (42,644)     | Subjects: CLIMATE change; ATMOSPHERIC temperature; RAIN & rainfail; GARDENING; PERENNIALS;<br>POLLINATORS<br>HTML Full Text 2 PDF Full Text (1.1MB)                                                                                                    |                              |
| <ul> <li>мagazines (22,672)</li> <li>News (4,081)</li> </ul> | 3. Foundations Are Losing the Fight Against Climate Change.                                                                                                    |                              |

En el lado izquierdo de la pantalla, puede limitar sus resultados a artículos con Texto completo o Referencias disponibles, utilice la barra del control deslizante de fechas para cambiar el rango de fechas de sus resultados. Para ver todos los limitadores disponibles, haga clic en el enlace Mostrar más. Cuando hace clic en un limitador, la lista de resultados se actualiza.

| Subject: Thesaurus                                  | Periodical                                                                                  | discussed include ren   | ewable-energy policies of Energy Foundation; activity of Clima |             |                     |  |  |  |
|-----------------------------------------------------|---------------------------------------------------------------------------------------------|-------------------------|----------------------------------------------------------------|-------------|---------------------|--|--|--|
| Term                                                | Subjects: CLIMATE change; ENERGY Foundation (Organization); REFRIGERANTS & the environment; |                         |                                                                |             |                     |  |  |  |
| 🔲 climate change (30,39 <sup>°</sup> )              | (4,029)                                                                                     |                         |                                                                |             |                     |  |  |  |
| climatology (4,029)                                 | ing (3,950)                                                                                 |                         |                                                                |             |                     |  |  |  |
| global warming (3,950)                              |                                                                                             |                         |                                                                |             |                     |  |  |  |
| precipitation<br>(meteorology) (2,091)              | y) (2,091)<br>(,721)                                                                        | 4. Climate<br>Adaptatio | Subject: Thesaurus Term                                        | Х           |                     |  |  |  |
| nonfiction (1,721)                                  | gases                                                                                       | raaptatio               |                                                                |             |                     |  |  |  |
| greenhouse gases<br>(1,617)                         |                                                                                             |                         | Name ÷                                                         | Hit Count 👻 | 2018, Vol. 34 Issue |  |  |  |
| Show More                                           |                                                                                             | Academic                | Climate change                                                 | 30,397      | d how they have     |  |  |  |
| Subject >                                           | >                                                                                           | Journal                 | 2 climatology                                                  | 4,029       |                     |  |  |  |
| Publication                                         | >                                                                                           |                         | global warming                                                 | 3,950       | RICULTURE,          |  |  |  |
| Publisher                                           | >                                                                                           |                         | precipitation (meteorology)                                    | 2,091       |                     |  |  |  |
| Company                                             | >                                                                                           |                         | nonfiction                                                     | 1,721       |                     |  |  |  |
| Language                                            | <u> </u>                                                                                    | 5. Effects (            | greenhouse gases                                               | 1,617       |                     |  |  |  |
| Geography >                                         |                                                                                             | Gullied-Hi              | climate change research                                        | 1,558       |                     |  |  |  |
| Database                                            | у »                                                                                         |                         | atmospheric models                                             | 1,422       | studies. 2018, Vol. |  |  |  |
| Dalabase                                            | · · ·                                                                                       |                         | global temperature changes                                     | 1,400       | tion of their       |  |  |  |
| All Databases  Academic Search                      | es<br>earch                                                                                 | Journal                 | environmental policy                                           | 1,373       |                     |  |  |  |
| Complete (59,026)<br>MasterFILE Premier<br>(21,179) | 9,026)<br>Premier                                                                           |                         | Update Cancel                                                  |             | nunity and Rural    |  |  |  |
|                                                     |                                                                                             |                         |                                                                |             |                     |  |  |  |

Puede limitar más sus resultados seleccionando uno o más filtros: Temas, Publicaciones y más. Haga clic en un Tipo de fuente o materia para ver más contenido en cada menú, haga clic en el enlace **Mostrar más**. Después de hacer sus selecciones, haga clic en **Actualizar** para ver sus resultados.

| New Search Subjects • Pu                                                                                                    | Publications + Images • More • 🕹 Sign in 🗃 Folder 💠 Preferences                                                                                                    | Languages 🔹 🕐 Help   |
|----------------------------------------------------------------------------------------------------|----------------------------------------------------------------------------------------------------|----------------------|
| EBSCOhost Searching: Acade<br>climate change<br>Basic Search A                                                                                                    | demic Search Complete, Show all     Choose Databases     De       nge     xi     Search       Advanced Search Search History >     The search History >                                                                                                    | monstration Customer |
| Refine Results          Current Search         Boolean/Phrase:         climate change         Limiters         Full Text         Subject: Thesaurus         Term         climate change         climate change         climate change         Climate change         Climate change         Scholarly (Peer         Reviewed) Journals         Image Quick View         1920         Publication Date         Show More | Search Results: 1 - 10 of 31,824       Relevance • Page Options • ● Share •         1. Climate Change and Agriculture: An Overview of Farmers Perception and Adaptations in Balambat Tehsil, District Dir Lower, Pakistan. <ul> <li>●</li> <li>●</li></ul> | Related Images •     |
| Source Types ~                                                                                                    | Development; Landscape Architectural Services; Water Supply and Irrigation Systems PDF Full Text (1.2MB)                                                                                                    |                      |

Al refinar sus resultados de búsqueda utilizando los limitadores, cada elemento se agrega al cuadro **Búsqueda actual**. Si desea eliminar algún filtro solo de clic en la **X** para quitar el ítem.

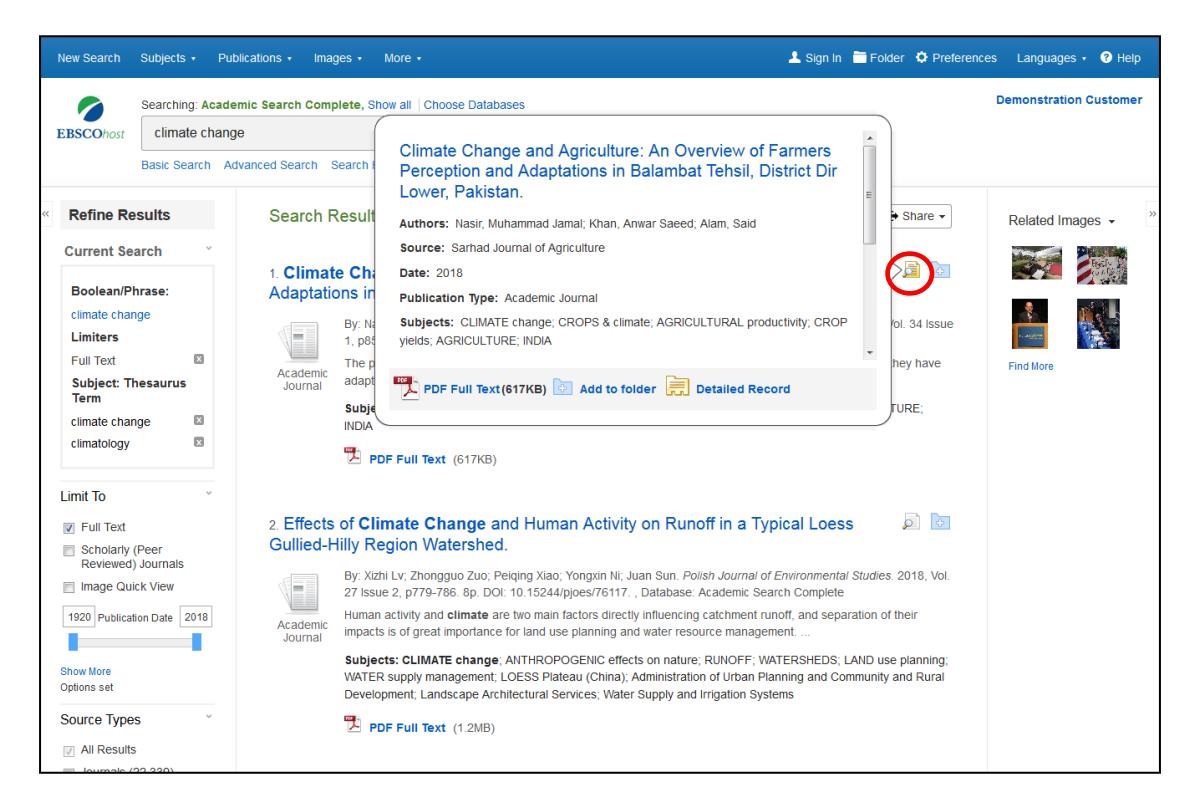

Puede obtener la vista previa sobre un artículo manteniendo el puntero sobre el ícono de la lupa al lado del título. La vista previa muestra una información resumida del contenido, así como íconos que lo vinculan con el texto completo, cuando esté disponible.

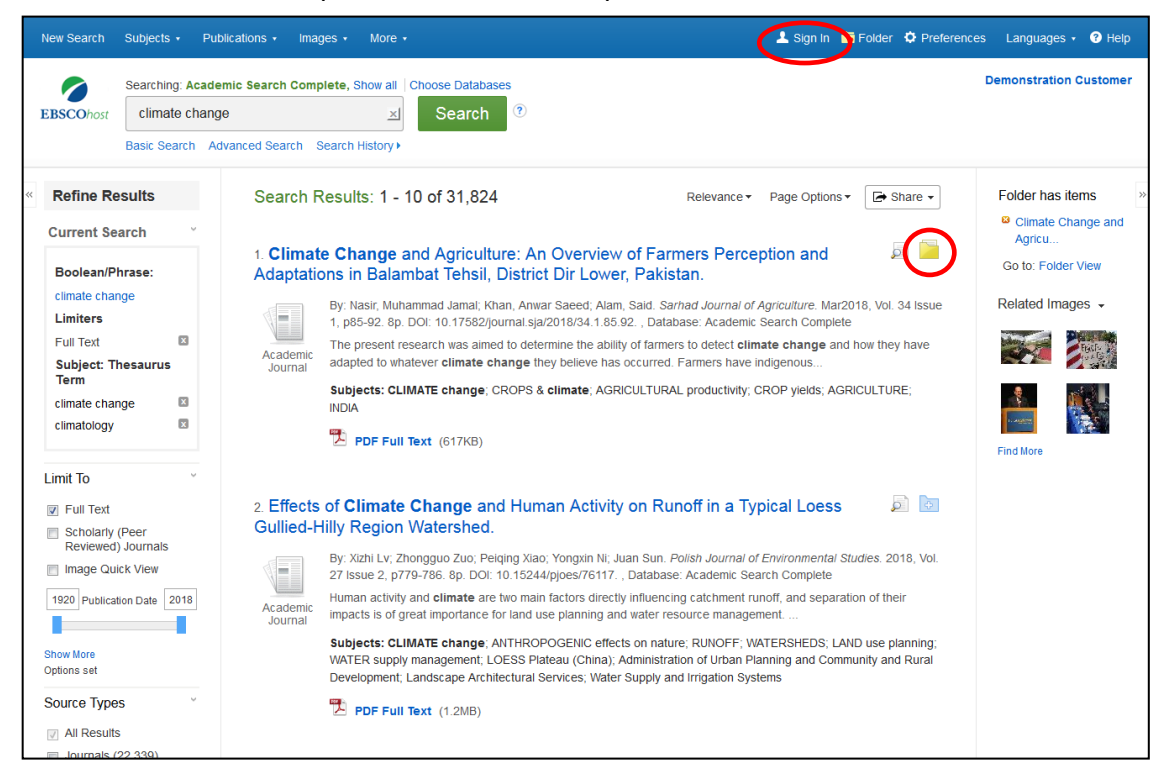

La carpeta que está ubicada al costado derecho del título está disponible para guardar elementos durante su investigación. También puede hacer clic en el enlace Iniciar sesión y crear una carpeta My EBSCOhost para almacenar o compartir sus resultados.

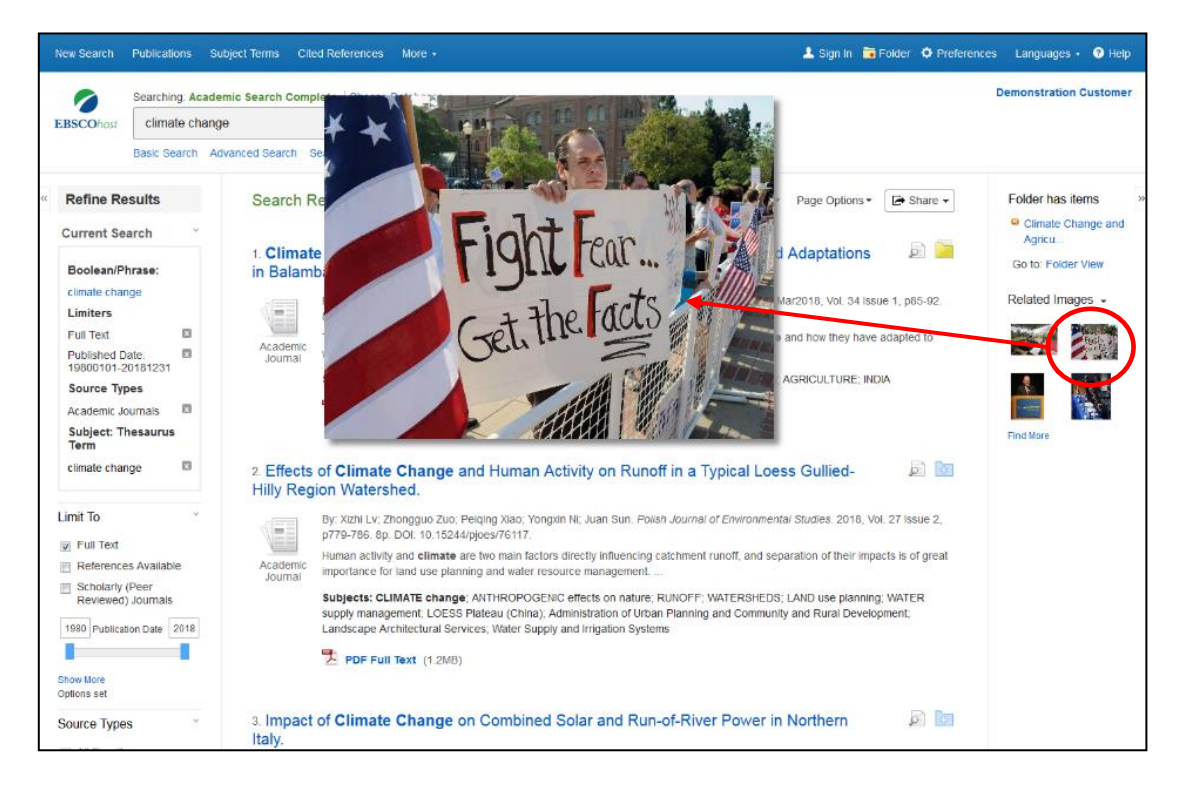

Si el articulo tiene imágenes relacionadas se verá su lista de resultados, obtenga una vista previa manteniendo el mouse sobre la imagen en miniatura. Al hacerlo, muestra la imagen en la pantalla.

| 0                        | Searching: Aca                | demic Search Comp       | olete, Show all                       | Choose Databases                                               |                                                    |                                          |                     |               | Demonstration Customer |
|--------------------------|-------------------------------|-------------------------|---------------------------------------|----------------------------------------------------------------|----------------------------------------------------|------------------------------------------|---------------------|---------------|------------------------|
| <b>EBSCO</b> ho:         | climate cha                   | nge                     | ×                                     | Search ?                                                       |                                                    |                                          |                     |               |                        |
|                          | Basic Search                  | Advanced Search S       | Search History >                      |                                                                |                                                    |                                          |                     |               |                        |
| Refine                   | Results                       | Search F                | Results: 1 - 1                        | 0 of 80,205                                                    |                                                    | Relevance •                              | Page Options -      | 🖙 Share 🗸     | Related Images -       |
| Current                  | Search ~                      | 1. Puffin F<br>how they | PROTECTO                              | RS: Scientists spe<br>ding to <b>climate ch</b>                | ent last summer (<br>a <b>nge</b> .                | counting puff                            | īns to see          |               |                        |
| climate cl               | hange                         |                         | By: Tweed, Kath<br>Database: Mast     | herine. Scholastic Math. 1/<br>terFILE Premier                 | /15/2018, Vol. 38 Issue                            | 6, p8-11. 4p. Rea                        | iding Level (Lexile | ): 980. ,     |                        |
| Full Text                | ×                             | Periodical              | The article repo<br>Britain. Topics d | orts on the study of scienti-<br>discussed include an over     | sts on the response of<br>view of the puffins, the | puffins to climate<br>condition of the   | change in Europ     | e and Great   | Find More              |
| Limit To                 | ~                             |                         | Subjects: PUFF<br>Physiology; WIL     | FINS Behavior; CLIMAT<br>.DLIFE conservation                   | <b>E change</b> ; SEA bird eo                      | ology; SEA bird p                        | opulations; SEA b   | irds          |                        |
| Full Tex<br>Image Image  | xt<br>Quick View<br>rly (Peer |                         | 🛗 HTML Ful                            | ll Text 🔀 PDF Full Te                                          | ext (3.2MB)                                        |                                          |                     |               |                        |
| 1908 Publ                | lication Date 2018            | 2. CLIMA                | TE CHANG                              | E AND YOUR GAI                                                 | RDEN.                                              |                                          |                     | <b>)</b>      |                        |
|                          |                               |                         | By: Brotak, Ed. I<br>(Lexile): 1110., | Horticulture. Jan/Feb2018<br>Database: MasterFILE Pr           | 3, Vol. 115 Issue 1, p64-<br>remier                | -69. 6p. 7 Color Pl                      | hotographs. Read    | ing Level     |                        |
| Show More<br>Options set |                               | Periodical              | The article discuincluding plants     | usses the impact of the <b>ch</b><br>in the garden. The consid | hanges in temperature<br>deration of the coldest   | and rainfall on ev<br>temperatures in wi | erything that grow  | /s outside    |                        |
| Source Ty                | /pes ~                        |                         | Subjects: CLIN<br>POLLINATORS         | IATE change; ATMOSPH                                           | IERIC temperature; RAI                             | N & rainfall; GARE                       | DENING; PERENNI     | ALS;          |                        |
| Journal                  | uits<br>Is (42,644)           |                         | 管 HTML Full                           | I Text 🔀 PDF Full Te                                           | xt (1.1MB)                                         |                                          |                     |               |                        |
| Acader<br>(42,644)       | mic Journals<br>4)            |                         |                                       |                                                                |                                                    |                                          |                     |               |                        |
| 📄 Magazi                 | ines (22,672)                 | 3. Founda               | ations Are Lo                         | osing the Fight Ag                                             | ainst Climate Cl                                   | nange.                                   |                     | pi 📴          |                        |
| News (4                  | 4,081)                        |                         |                                       |                                                                | -theorem Enhanced a Mal                            | 20 100110 4 1027 4                       | 4 4n Deading La     | uel (Levile): |                        |

Luego de realizar los filtros, haga clic en el título de un artículo para ver el registro detallado.

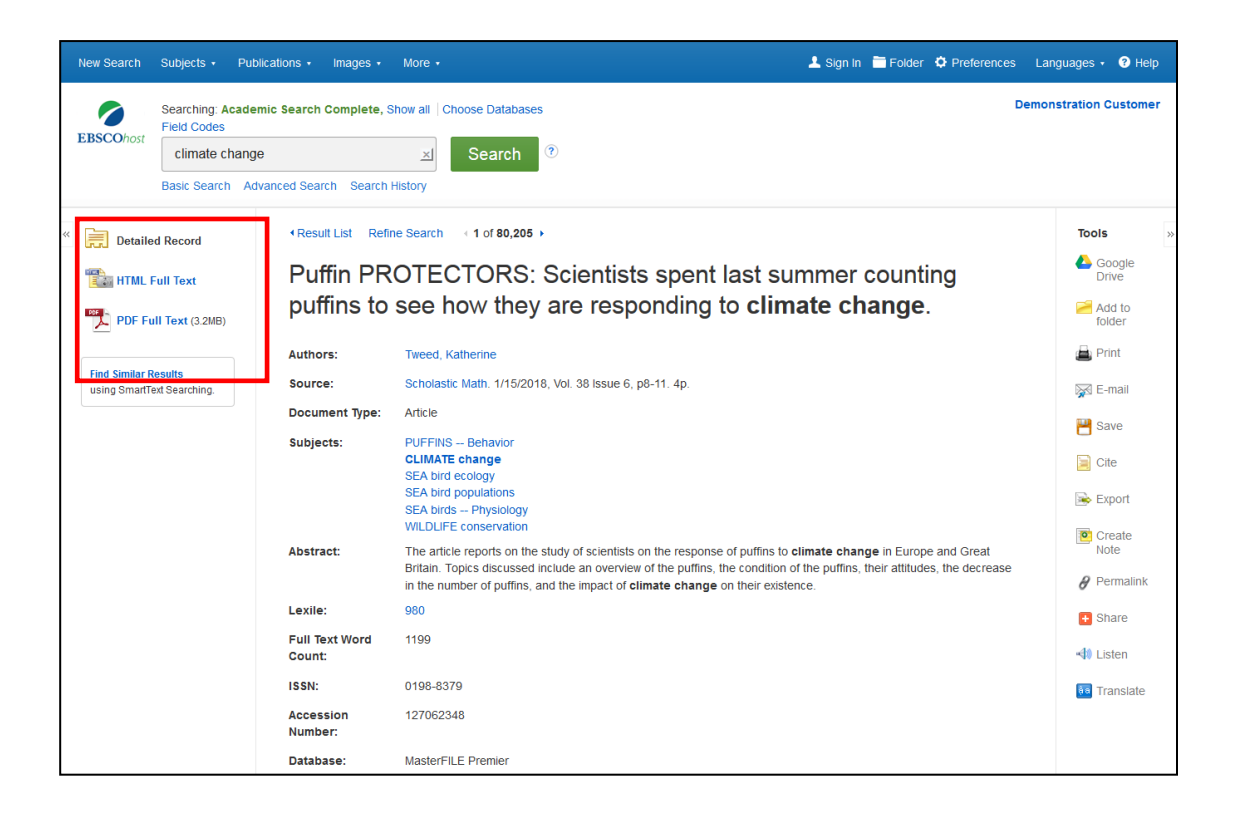

Desde la columna de la izquierda, puede acceder a todas las versiones disponibles del artículo que está viendo. Esto puede incluir HTML o PDF Full Text.

| New Search Subjects • Publi                                                      | cations ∙ Images ∙                                 | More • L Sign in 🛅 Folder 💠 Preferences L                                                                                                    | anguages 🔹 🍞 Help                                 |  |  |  |  |
|----------------------------------------------------------------------------------|----------------------------------------------------|----------------------------------------------------------------------------------------------------|---------------------------------------------------|--|--|--|--|
| EBSCOhost Searching: Academ<br>Field Codes<br>Climate change<br>Basic Search Adv | nic Search Complete, S                             | how all [Choose Databases Demo<br>Search ?                                                                                                    | onstration Customer                               |  |  |  |  |
| Detailed Record     HTML Full Text     PDF Full Text (3.2MB)                     | Result List Refin<br>Puffin PR<br>puffins to       | <ul> <li>Result List Refine Search (1 of 80.205)</li> <li>Puffin PROTECTORS: Scientists spent last summer counting puffins to see how they are responding to climate change.</li> </ul>                                                                                                    |                                                   |  |  |  |  |
| Find Similar Results<br>using SmartText Searching.                               | Authors:<br>Source:<br>Document Type:<br>Subjects: | Tweed, Katherine<br>Scholastic Math. 1/15/2018, Vol. 38 Issue 6, p8-11. 4p.<br>Article<br>PUFFINS – Behavior<br>CLIMATE change<br>SEA bird coology<br>SEA bird coology                                                                                                    | Print<br>E-mail<br>Save<br>Cite                   |  |  |  |  |
|                                                                                  | Abstract:<br>Lexile:                               | SEA birds Physiology<br>WILDLFE conservation<br>The article reports on the study of scientists on the response of puffins to <b>climate change</b> in Europe and Great<br>Birlain. Topics discussed include an overview of the puffins, the condition of the puffins, their attitudes, the decrease<br>in the number of puffins, and the impact of <b>climate change</b> on their existence.<br>980 | Create<br>Note                                    |  |  |  |  |
|                                                                                  | Full Text Word<br>Count:<br>ISSN:                  | 1199<br>0198-8379                                                                                                    | ی snare<br>الله Snare<br>الله Snare<br>الله Snare |  |  |  |  |
|                                                                                  | Accession<br>Number:                               | 127062348                                                                                                    |                                                   |  |  |  |  |

Las herramientas de la columna derecha permiten Imprimir, enviar por correo electrónico, guardar, citar o exportar su artículo, así como agregarlo a su carpeta. También puede crear una nota sobre el artículo y guardarlo en su carpeta personal, usar el enlace permanente o finalmente dar clic en Compartir para compartirlo a través de servicios como Facebook, Twitter o Gmail.

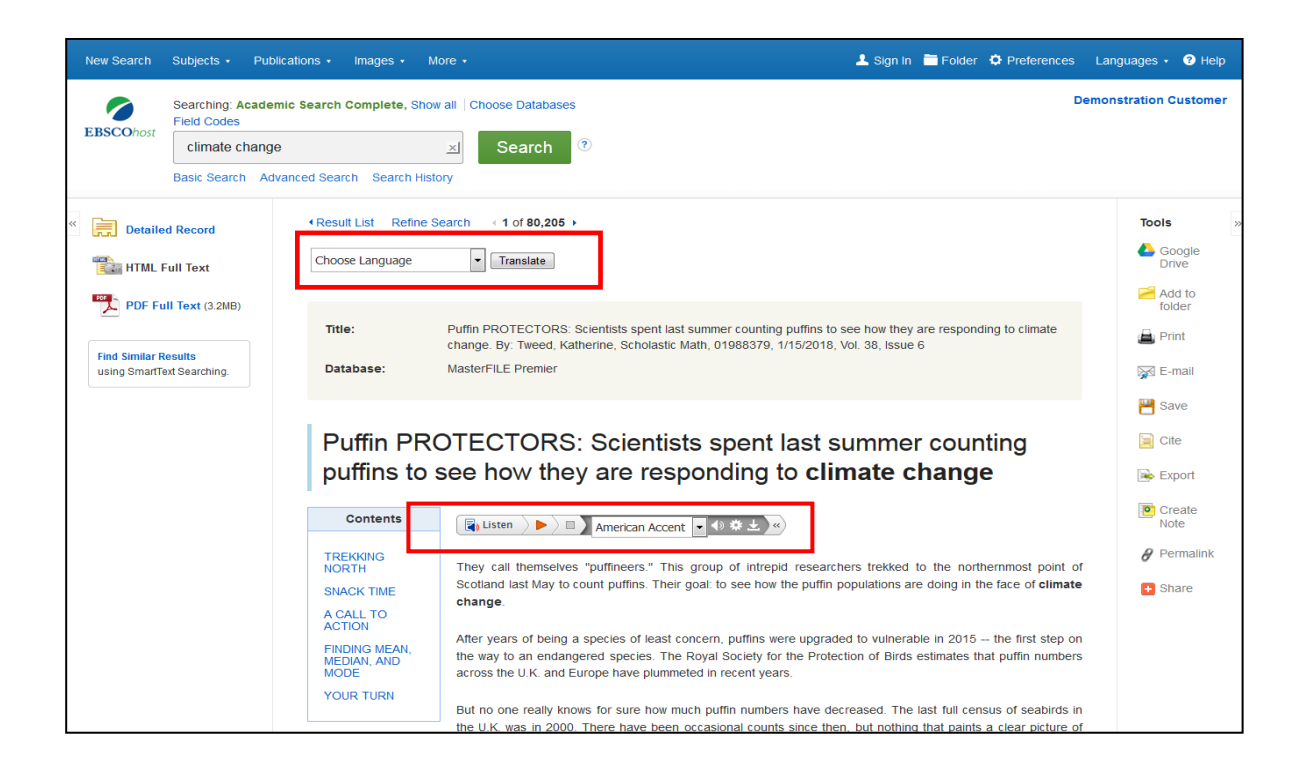

Si su resultado está disponible en texto completo HTML, puede ver la opción Escuchar su artículo utilizando la función Texto a voz, así como la opción de Traducir el artículo en uno de varios idiomas disponibles.

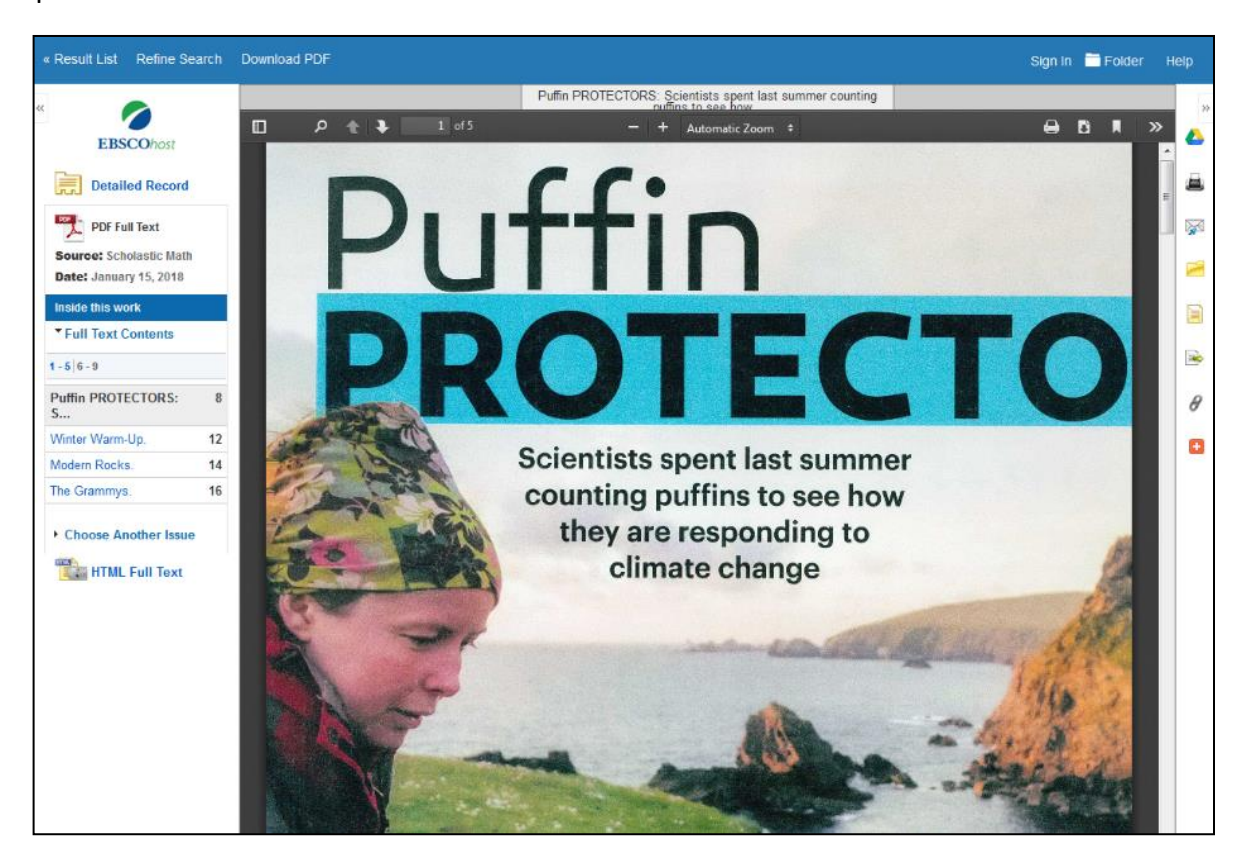

Si su resultado está disponible en formato PDF. haga clic en el enlace de texto completo de PDF para ver el resultado.

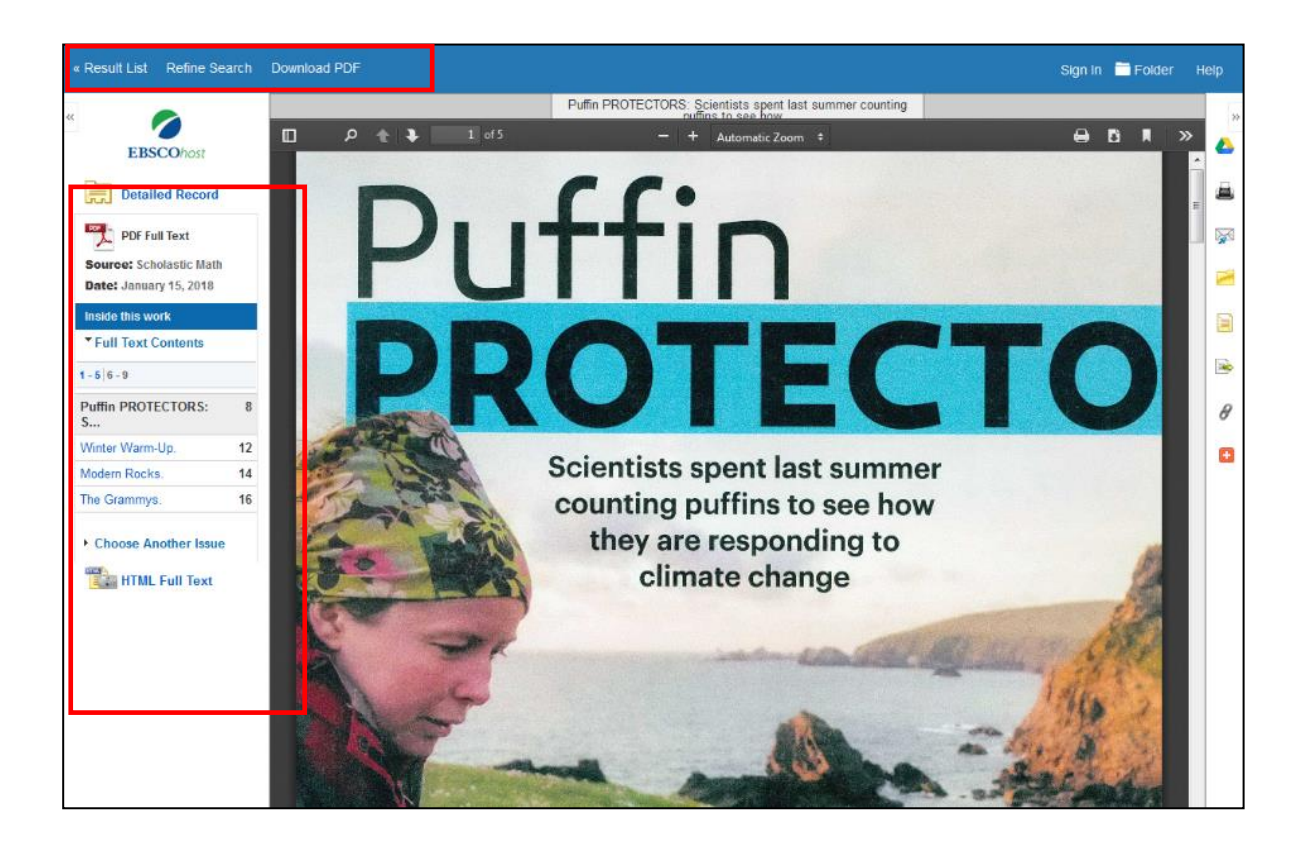

Puede volver a la lista de resultados, refinar su búsqueda o descargar el PDF haciendo clic en los enlaces en el menú superior. En la columna de la derecha, puede acceder a la información bibliográfica de su artículo.

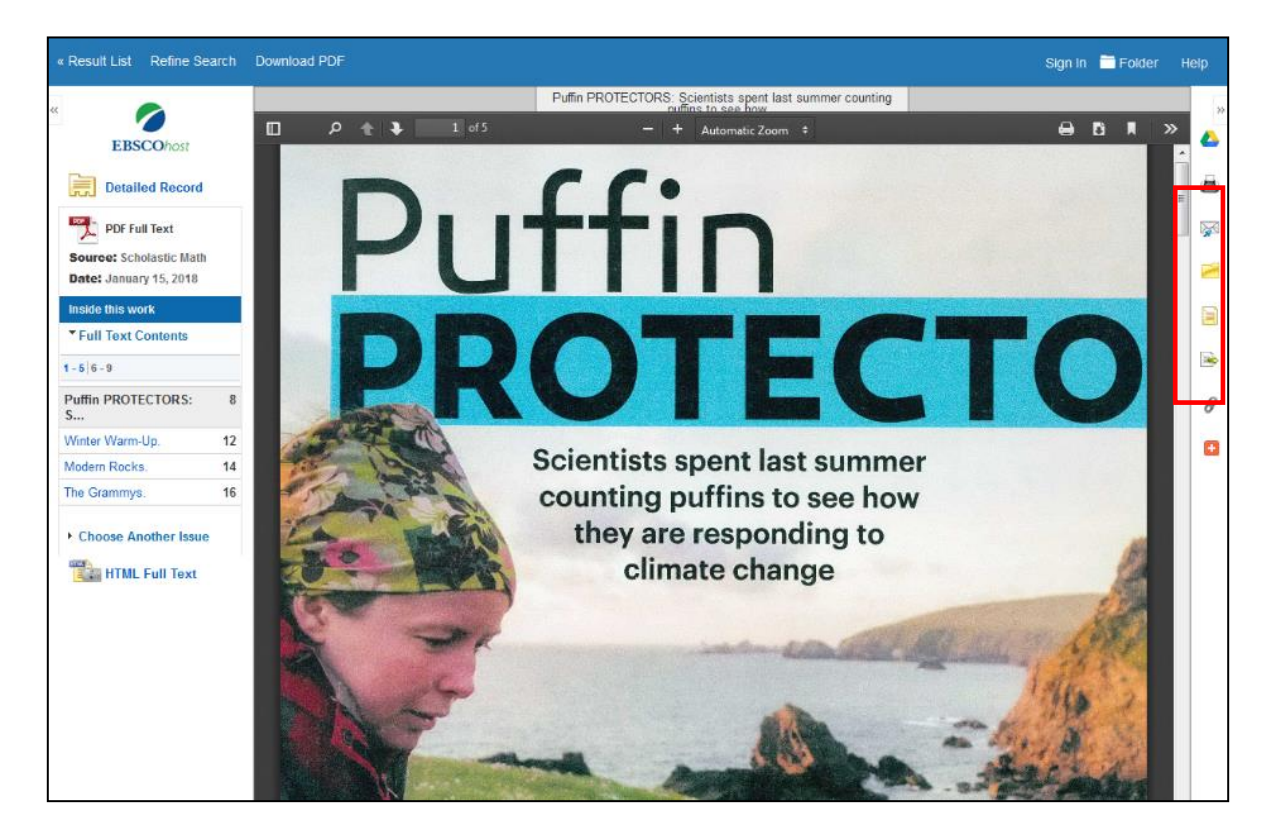

Los iconos de la columna del costado corresponde a las herramientas tales como: correo, carpeta, citar y exportar.

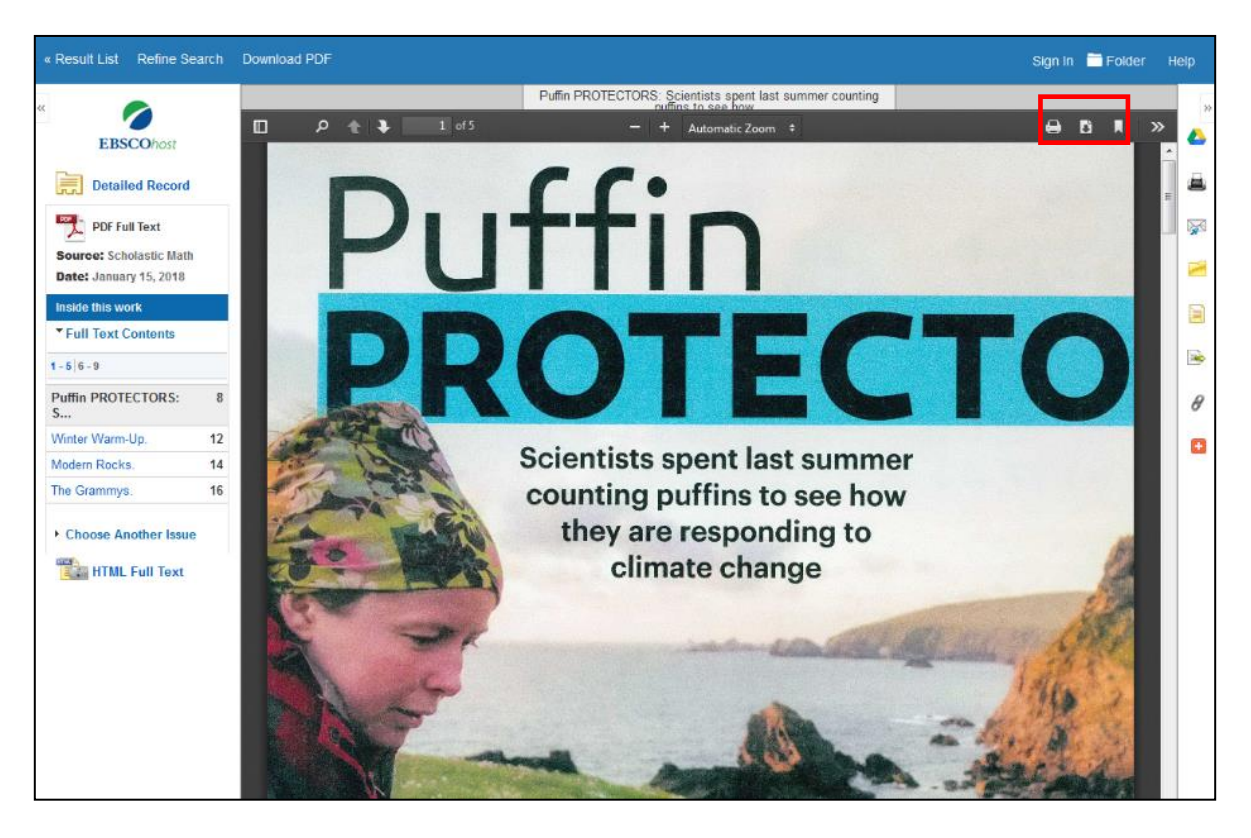

Cuando aparezca la barra de herramientas de Adobe Reader, puede imprimir el PDF o guardarlo en su computador.

| New                        | / Search                                                                                                    | Publications                                                                                                    | Subject Terms Cited Refer                                                                                  | ences More •                                                                                                    |                                                                                                    | 上 Sign In 🗧 Folder 🏼 🗘 Preferen                                                                                                    | ices Languages • 🕜 Help                          |
|----------------------------|----------------------------------------------------------------------------------------------------|----------------------------------------------------------------------------------------------------|----------------------------------------------------------------------------------------------------|----------------------------------------------------------------------------------------------------|----------------------------------------------------------------------------------------------------|----------------------------------------------------------------------------------------------------|--------------------------------------------------|
| EB:<br>Sea<br>Prin         | SCOhost                                                                                                    | Searching: A<br>climate c<br>Basic Search<br>tory/Alerts<br>story Retrie                                                                                                    | cademic Search Complete   C<br>hange<br>Advanced Search Reach H<br>ve Searches Retrieve Alerts             | thoose Databases<br>Search<br>Istory v<br>Save Searches / Alerts                                                                                                    | •                                                                                                    |                                                                                                    | Demonstration Customer                           |
|                            | ] Select / d                                                                                                 | eselect all                                                                                                    | Search with AND Search with                                                                                | th OR Delete Searches                                                                                                    |                                                                                                    |                                                                                                    | Refresh Search Results                           |
|                            | Search<br>ID#                                                                                                | Search Te                                                                                                    | rms                                                                                                    |                                                                                                    | Search Options                                                                                                    | Actions                                                                                                    |                                                  |
|                            | ] S3                                                                                                    | 🔊 climate                                                                                                    | change                                                                                                    |                                                                                                    | Limiters - Full Text; Published Date:<br>19800101-20181231<br>Narrow by SubjectThesaurus: - climate change<br>Search modes - Boolean/Phrase                                                                                                    | Q View Results (21,072)                                                                                                    | ew Details 🧭 Edit                                |
|                            | ] S2                                                                                                    | 🔊 climate                                                                                                    | change                                                                                                    |                                                                                                    | Limiters - Full Text<br>Search modes - Boolean/Phrase                                                                                                    | Q View Results (59,026)                                                                                                    | ew Details 🧭 Edit                                |
|                            | S1                                                                                                    | 🔊 climate                                                                                                    | change                                                                                                    |                                                                                                    | Search modes - Boolean/Phrase                                                                                                    | Q View Results (140,312)                                                                                                    | iew Details 🛛 🖉 Edit                             |
| « R                        | efine Re                                                                                                    | sults                                                                                                    | Search Results                                                                                             | នៈ 1 - 10 of 21,072                                                                                                    | Relevance                                                                                                    |                                                                                                    | Folder has items                                 |
| E<br>C<br>F<br>F<br>1<br>S | Boolean/Pf<br>limate chan<br>.imiters<br>.iull Text<br>Published D<br>9800101-2<br>Gource Typ<br>.cademic Jo | nrase:<br>ige<br>ate: Image<br>0181231<br>mes<br>mumals Image<br>Image<br>Image | 1. Climate Cha<br>in Balambat Te<br>Academic<br>Journal By Na<br>By Da<br>By Na<br>By Da<br>Subje<br>Subje | nge and Agriculture<br>hsil, District Dir Low<br>sir, Muhammad Jamal; Khan<br>N: 10.17582/journal.sja/2018<br>esent research was aimed h<br>er climate change they be<br>cts: CLIMATE change: CRI<br>DF Full Text (617KB) | An Overview of Farmers Perception an<br>ver, Pakistan.     Anwar Saeed; Alam, Said. <i>Sarhad Journal of Agriculture</i> .<br>8/34.1.85.92.     o determine the ability of farmers to detect <b>climate chang</b><br>lieve has occurred. Farmers have indigenous<br>OPS & <b>climate</b> ; AGRICULTURAL productivity. CROP yield: | Id Adaptations Dia Constraints I and Adaptations I and Adaptations I and Adaptations I and Adaptation I and Adaptation I and | Agricu<br>Go to: Folder View<br>Related Images • |

El historial de búsqueda de la sesión actual está disponible haciendo clic en el enlace **Historial de búsqueda** debajo del cuadro de búsqueda.

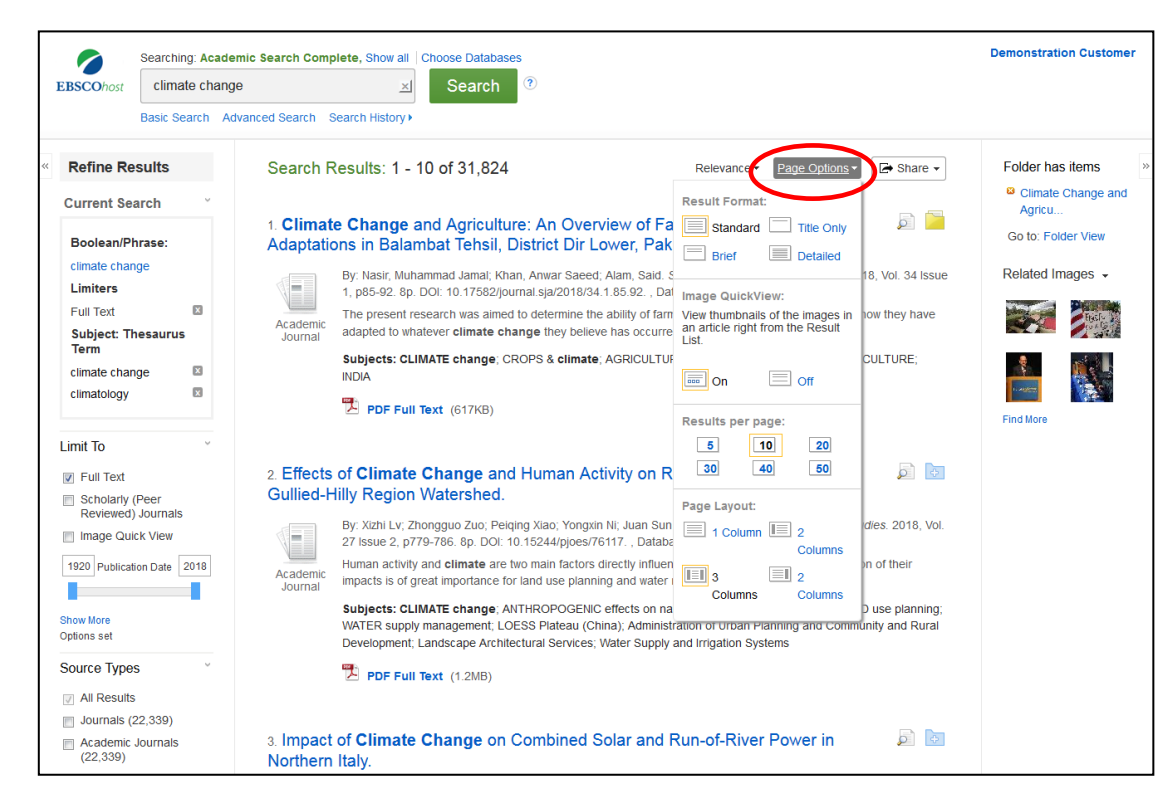

El menú desplegable Opciones de página le permite configurar su **Formato de resultado**, activar o desactivar la Vista rápida de imagen, establecer el número de resultados por página y seleccionar su diseño de página preferido.

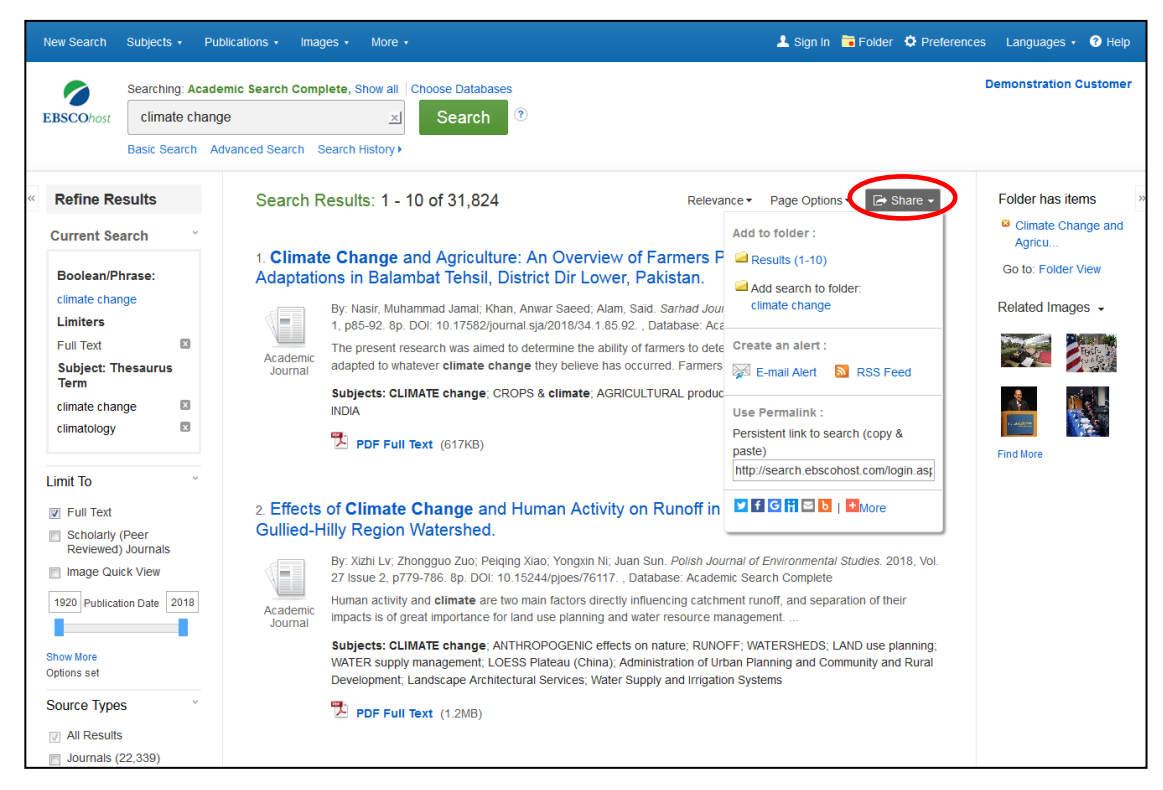

Para guardar el enlace de su búsqueda en su carpeta personal, haga clic en Compartir y elija Agregar búsqueda a la carpeta. Desde este menú, también puede crear una alerta por correo electrónico, copiar un enlace persistente a su búsqueda o compartirlo a través de servicios como Facebook o Twitter.

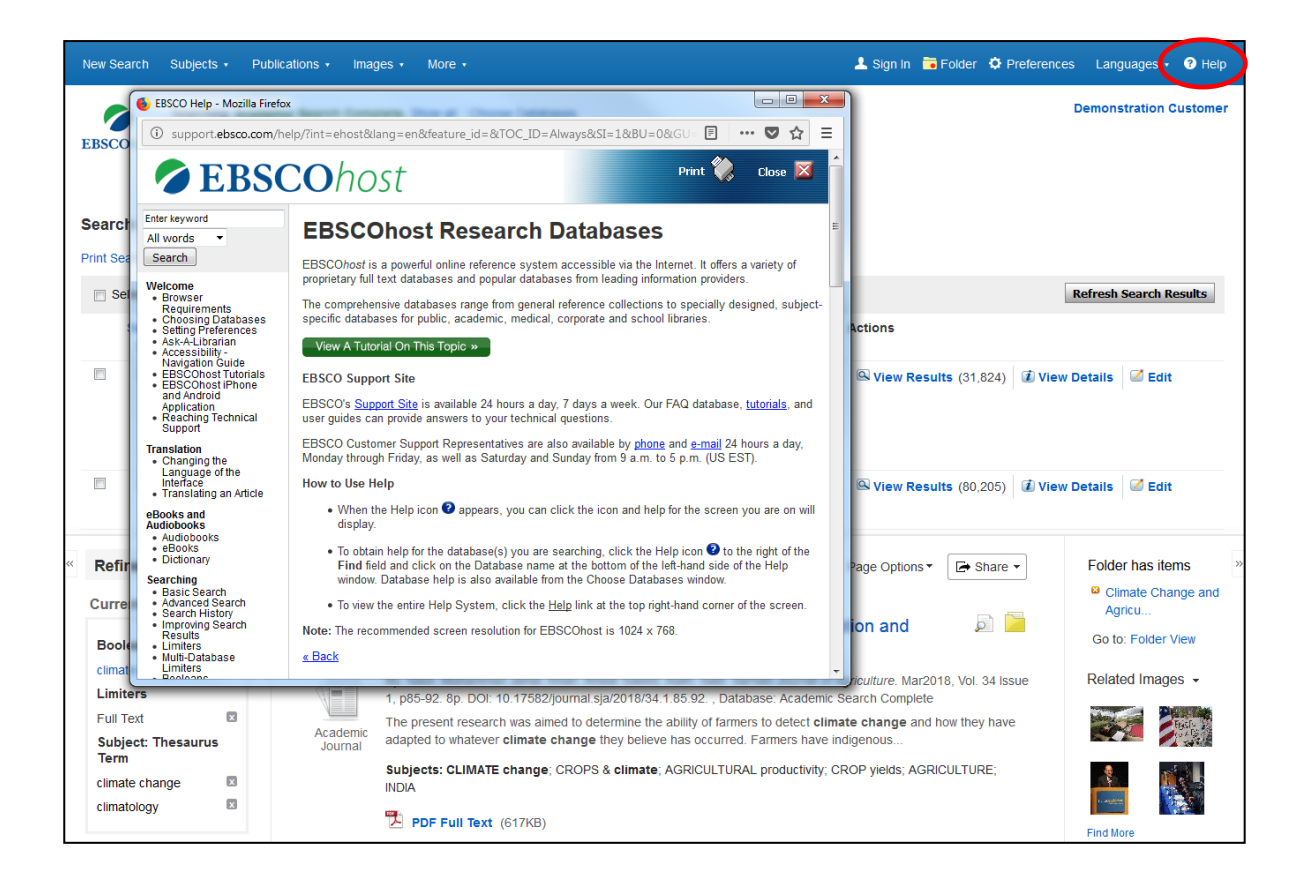

Cuando lo requira de clic en el botón de ayuda.

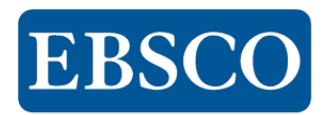

## Gracias!

## Para solicitudes, o dudas Escribanos a: <u>support@ebsco.com</u>